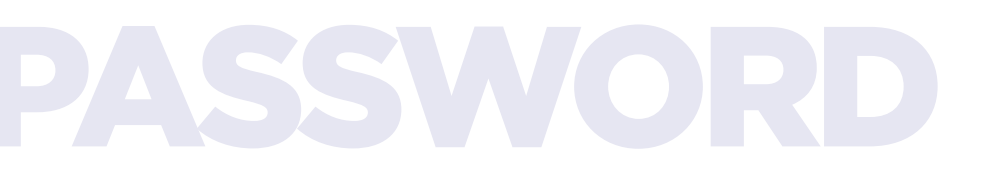

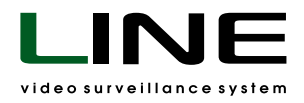

## Reset the password for the Line NVR 2U Linux video server

Reboot the video server and wait for the GRUB menu window to open. Use your mouse to highlight \*Debian GNU/Linux and press E (edit) on your keyboard to edit the kernel settings in the command line.

2

1

Using your keyboard, find the following line in the command line:

## linux /boot/vmlinuz-5.10.0-0.bpo.5-amd64 root=UUID=f8d29322-17b1-4207-951c-92a9ff2c7efc ro quiet

Change the option **ro (read-only)** to **rw (read-write)** and place a space after the **quiet** flag and add **init=/bin/bash**.

The line should now read:

## linux boot/vmlinuz-5.10.0-0.bpo.5-amd64 root=UUID=f8d29322-17b1-4207-951c-92a9ff2c7efc rw quiet init=/bin/bash

Then save the changes by pressing **Ctrl + X** or **F10.** 

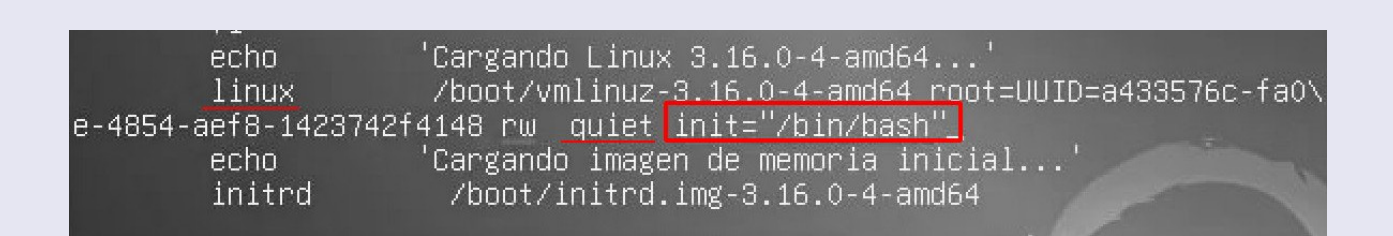

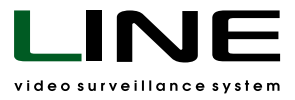

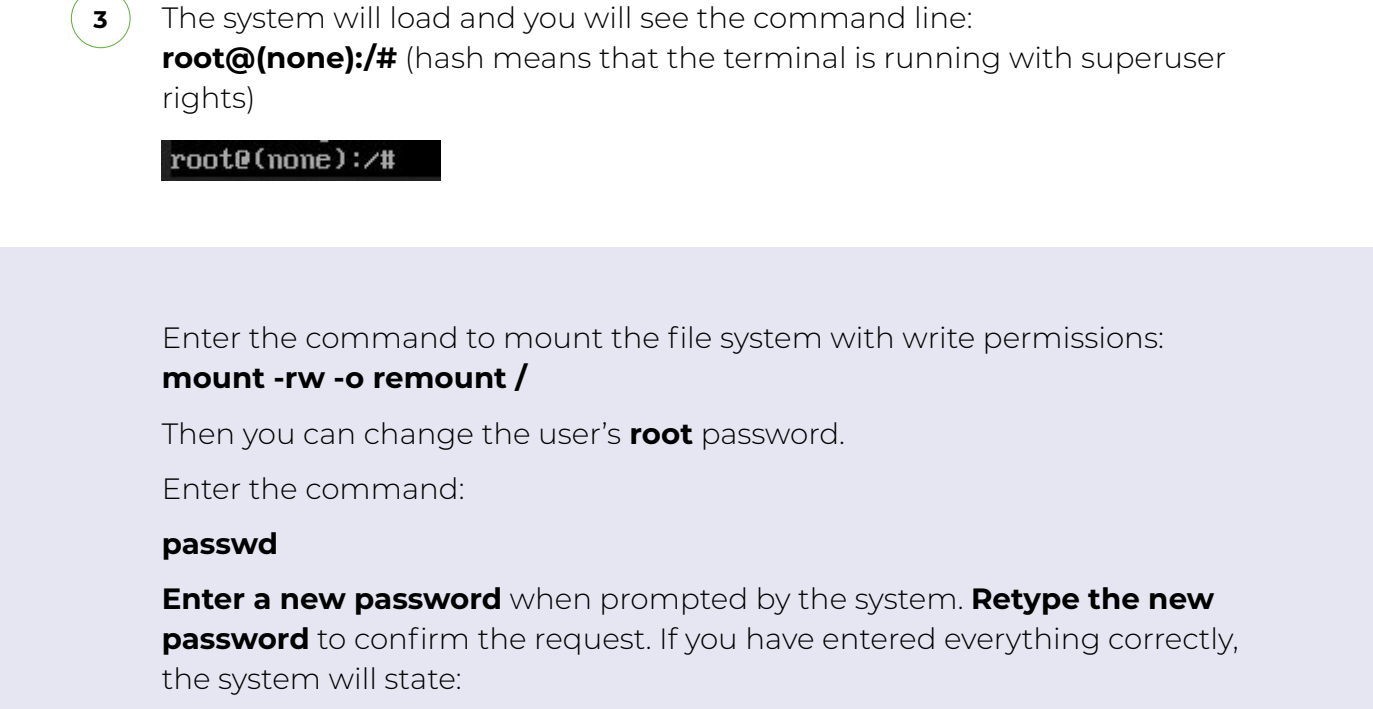

## password updated successfully

root@(\_\_\_\_):/# mount -rw -o remount / root@(\_\_\_\_):/# passwd Enter new UNIX password: Retype new UNIX password: passwd: password updated successfully root@(\_\_\_\_):/#

Then unmount the file system with the command: **umount /** 

Reboot the video server with the command: **reboot -f** 

root@:~# umount / root@:~# reboot -f

By using the root account, you can change the password of any system user.

3